# Преобразователь частоты KIPPRIBOR серии AFD-L

Руководство по работе преобразователя через RS-485

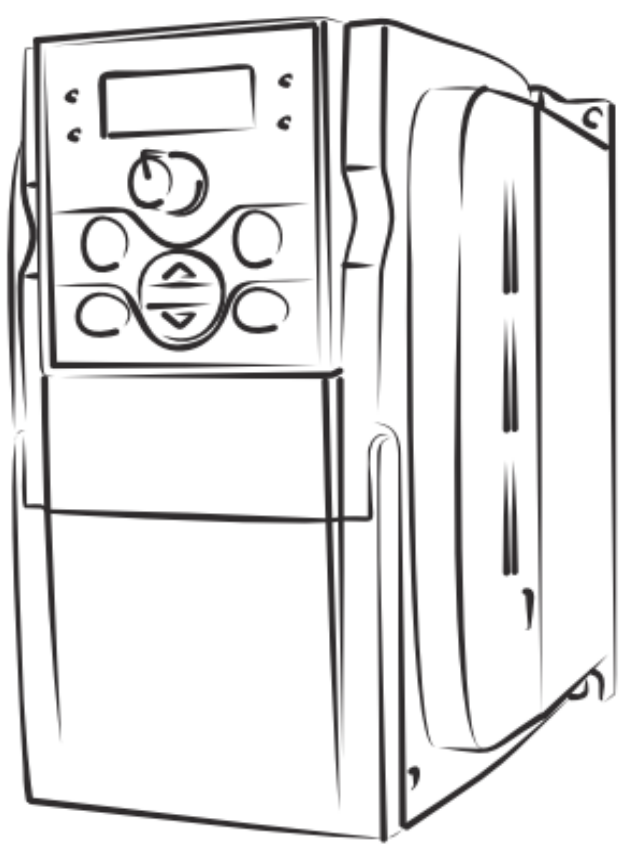

# **KIPPRIBOR**

Ver. 1.0 2021

# Содержание

| едени | 1e                                                                          | 2                                                                                                    |
|-------|-----------------------------------------------------------------------------|----------------------------------------------------------------------------------------------------|
| Нас   | тройка интерфейса связи RS-485 на KIPPRIBOR AFD-L                           | 3                                                                                                    |
| Адр   | ресация регистров                                                           | 5                                                                                                    |
| Уда   | ленный опрос и управление KIPPRIBOR AFD-L с помощью Lectus OPC              | 7                                                                                                    |
| 3.1   | Настройка Lectus Modbus OPC для связи с преобразователем                    | 7                                                                                                    |
| 3.2   | Добавление параметров в Lectus OPC                                          | 9                                                                                                    |
| 3.3   | Работа с Lectus OPC                                                         | 13                                                                                                   |
| Уда   | ленный опрос и управление KIPP AFD-L с помощью Owen OPC                     | 14                                                                                                   |
| 4.1   | О программе                                                                 | 14                                                                                                   |
| 1.2   | Добавление параметров в Owen OPC                                            | 15                                                                                                   |
| 1.3   | Работа с Owen OPC                                                           | 18                                                                                                   |
|       | едені<br>Нас<br>Адк<br>Уда<br>3.1<br>3.2<br>3.3<br>Уда<br>4.1<br>4.2<br>4.3 | <ul> <li>Настройка интерфейса связи RS-485 на KIPPRIBOR AFD-L</li> <li>Адресация регистров</li></ul> |

## Введение

Настоящее Руководство пользователя предназначено для ознакомления обслуживающего персонала с процедурой программирования векторных преобразователей частоты KIPPRIBOR AFD-L для работы через интерфейс RS-485.

Подключение, настройка и техобслуживание прибора должны производиться только квалифицированными специалистами после прочтения данного руководства и руководства по эксплуатации.

В **разделе 1** кратко описаны параметры, которые необходимо настроить в частотном преобразователе для работы через интерфейс RS-485.

В разделе 2 приведено описание структуры регистров и их распределение в преобразователе.

В **разделе 3** приведено пособие по программированию частотного преобразователя и сервера Lectus ОРС для работы по протоколу MODBUS RTU.

В **разделе 4** приведено пособие по программированию частотного преобразователя и сервера Owen OPC для работы по протоколу MODBUS RTU.

Устройство, принцип действия, конструкция, процессы монтажа и технической эксплуатации привода описаны в документе «Преобразователь частоты KIPPRIBOR серии AFD-L. Руководство по эксплуатации».

# 1 Настройка интерфейса связи RS-485 на KIPPRIBOR AFD-L

Для управления преобразователем необходимо настроить параметры связи по интерфейсу *RS-485* (см. таблицу 1.1).

| Таблица 1.1 – | Настройка параметров связи для KIPPRIBOR AFD-L |
|---------------|------------------------------------------------|
|               |                                                |

| Номер                    | Название параметра и его свойства                                                                                                    |  |  |  |                                            |
|--------------------------|----------------------------------------------------------------------------------------------------|--|--|--|--------------------------------------------|
| параметра                | Настройки управления                                                                                                    |  |  |  |                                            |
| F0.00                    | Настроики управления                                                                                                    |  |  |  |                                            |
| FU.UU                    |                                                                                                    |  |  |  |                                            |
|                          | • Кнопки «облыше/меньше» на панели управления.<br>• Внешний знавоговый сигная или потенциометр                                       |  |  |  |                                            |
|                          |                                                                                                    |  |  |  |                                            |
|                          | 2 интерфенскочов.<br>3 Потенциометр на панели управления                                                                             |  |  |  |                                            |
|                          | <ul> <li>Опотенционетр на напели управления.</li> <li>Способ запания частоты выбирается команлами на лискретных входах</li> </ul>    |  |  |  |                                            |
|                          | - Спосоо задания частоты высирается командами на дискретных входах.<br>5 Комбицированный режим Позволает установить несколько способ |  |  |  |                                            |
|                          | залания частоты олновременно (см. параметр [ <b>F1 28</b> ])                                                                         |  |  |  |                                            |
| F0 02                    | Способ управления командами «Пуск» / «Стоп» и электродвизателем:                                                                     |  |  |  |                                            |
| . 0.02                   |                                                                                                    |  |  |  |                                            |
|                          | Способ подачи команд «Пуск» / «Стоп»:                                                                                                |  |  |  |                                            |
|                          | 0 Кнопками с панели управления.                                                                                                    |  |  |  |                                            |
|                          | 1 С дискретных входов.                                                                                                    |  |  |  |                                            |
|                          | 2 По интерфейсу RS-485.                                                                                                    |  |  |  |                                            |
|                          |                                                                                                    |  |  |  |                                            |
|                          |                                                                                                    |  |  |  |                                            |
|                          | Режим управления дискретными входами:                                                                                                |  |  |  |                                            |
|                          | 0 Двухпроводной режим 1.                                                                                                    |  |  |  |                                            |
|                          | <ol> <li>Двухпроводной режим 2.</li> </ol>                                                                                           |  |  |  |                                            |
|                          | 2 Трехпроводной режим.                                                                                                    |  |  |  |                                            |
|                          | 3 Зарезервировано.                                                                                                    |  |  |  |                                            |
|                          |                                                                                                    |  |  |  |                                            |
|                          |                                                                                                    |  |  |  |                                            |
| Реверс электродвигателя: |                                                                                                    |  |  |  |                                            |
| 0 Реверс разрешен.       |                                                                                                    |  |  |  |                                            |
| 1 Реверс запрещен.       |                                                                                                    |  |  |  |                                            |
|                          |                                                                                                    |  |  |  | Автоматический пуск при включении питания. |
|                          | 0 Запрешен                                                                                                    |  |  |  |                                            |
|                          | 1 Разрешен                                                                                                    |  |  |  |                                            |
|                          | · · · · · · · · · · · · · · · · · · ·                                                                                                |  |  |  |                                            |
|                          | Итоговое значение параметра:                                                                                                    |  |  |  |                                            |
|                          |                                                                                                    |  |  |  |                                            |

| Продолжение        | таблицы 2.1                                                                                                    |  |  |
|--------------------|----------------------------------------------------------------------------------------------------|--|--|
| Номер<br>параметра | Название параметра и его свойства                                                                                                    |  |  |
|                    | Настройки порта. Параметры коммутации                                                                                                    |  |  |
| F4.00              | Параметры соединения:         v         Скорость обмена данными:         0 Зарезервировано.         1 1200 бит/с.         2 2400 бит/с.         3 4800 бит/с.         4 9600 бит/с.         5 19200 бит/с.         ✓         Контроль четности:         0 Отсутствует.         1 Четно.         2 Нечетно. |  |  |
|                    | 0 Внутренний протокол связи.                                                                                                    |  |  |
|                    | 1 Протокол связи Modbus RTU.                                                                                                    |  |  |
|                    | Итоговое значение параметра:                                                                                                    |  |  |
|                    | $\begin{bmatrix} 0 & 1 & 0 & 4 \end{bmatrix}$                                                                                                    |  |  |
| F4.01              | Локальный адрес ПЧ:                                                                                                    |  |  |
| E4 02              | 0-30 – диапазон адреса шин. Выбрать значение 1.                                                                                                    |  |  |
| F4.02              | Локальная забержка ответа:                                                                                                    |  |  |
| F4.03              | Параметры интерфейса:                                                                                                    |  |  |
|                    | Режим работы:<br>0 Slave.<br>1 Master.<br>Действия после потери связи:<br>0 Не подключаться.<br>1 Автоматическое восстановление связи.<br>1 Автоматическое восстановление связи.<br>0 Прием и передача.                                                                                                    |  |  |
|                    | 1 Только передача.                                                                                                    |  |  |
|                    |                                                                                                    |  |  |
|                    | Итоговое значение параметра:                                                                                                    |  |  |
| F4 04              | Время для автоматического восстановления связи:                                                                                                    |  |  |
| 1 7.07             | 0.1-10.0 сек. Выбрать значение 1.0.                                                                                                    |  |  |

#### 

Параметры, которые следует ввести в частотный преобразователь, выделены серой заливкой.

# 2 Адресация регистров

Для передачи каких-либо данных в частотный преобразователь, необходимо знать адрес регистра, в который эти данные необходимо записать. Регистр – численное значение ячейки памяти, отвечающее за конкретный параметр или функцию. В данном разделе рассмотрена адресация параметров и команд для преобразователя частоты KIPPPRIBOR AFD-L.

Алгоритм перевода номера параметра в регистр представлен ниже на схеме:

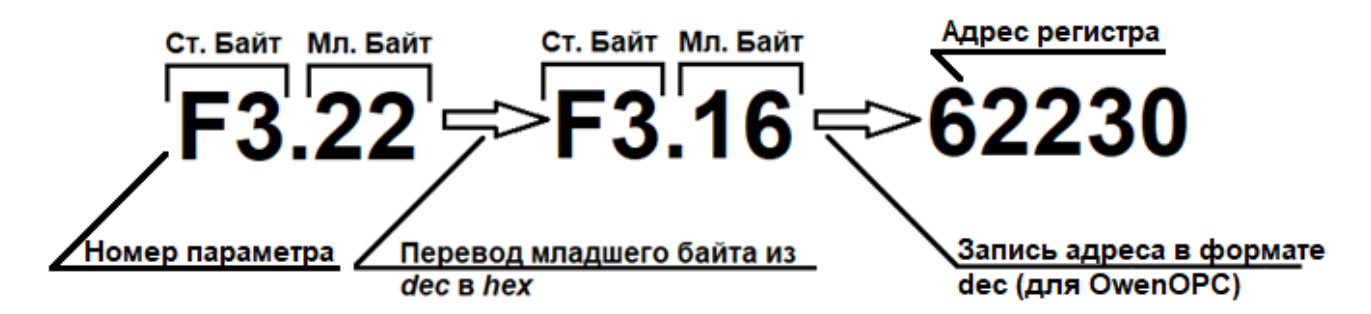

Данный алгоритм применим как к функциональным параметрам, так и к параметрам мониторинга (группа *d*).

Примеры перевода параметра в регистр: F1.18 = F1 + 18 (*dec*) = F1 + 12(*hex*) = F112 (*hex*) = 61714 (*dec*) T.e. параметр F1.18 в форме исчисления *hex* – F112, а в *dec* – 61714. d0.08 = d0 + 08 (*dec*) = d0 + 08 (*hex*) = d008 (*hex*) = 53256 (*dec*) T.e. параметр мониторинга d0.08 в форме исчисления *hex* – d008, а в *dec* – 53256.

Распределение адресов параметров показано в таблице 2.1.

| Тип<br>команды    | Адрес<br>регистра<br>hex | Адрес<br>регистра<br>dec | Команда   | Назначение команды            |
|-------------------|--------------------------|--------------------------|-----------|-------------------------------|
|                   |                          | 4097                     | 0x0000    | Неверная команда              |
|                   | 1001                     |                          | 0x0001    | «ПУСК» вперед FWD             |
| Команда<br>работы |                          |                          | 0x0002    | «РЕВЕРС» назад REV            |
|                   |                          |                          | 0x0003    | «СТОП»                        |
|                   |                          |                          | 0x0004    | Режим JOG вращение вперед FWD |
|                   |                          |                          | 0x0005    | Режим JOG вращение назад REV  |
|                   |                          |                          | 0x0006    | Режим JOG «СТОП»              |
|                   |                          |                          | 0x0020    | Сброс ошибки ПЧ               |
| Частота           | 1002                     | 4098                     | 0-[F0.04] | Задание рабочей частоты       |

|--|

| Продолжение Таблицы 2.1 |                          |                          |                               |                                             |
|-------------------------|--------------------------|--------------------------|-------------------------------|---------------------------------------------|
| Тип<br>команды          | Адрес<br>регистра<br>hex | Адрес<br>регистра<br>dec | Команда                       | Назначение команды                          |
|                         |                          |                          | 0x0000                        | Низкое напряжение на звене постоянного тока |
|                         |                          | 8192                     | 0x0001                        | Вращение вперед FWD                         |
|                         |                          |                          | 0x0002                        | Вращение назад REV                          |
|                         |                          |                          | 0x0003                        | ПЧ остановлен                               |
|                         |                          |                          | 0x0004                        | ПЧ работает в режиме JOG вперед FWD         |
| 0                       |                          |                          | 0x0005                        | ПЧ работает в режиме JOG назад REV          |
| Состояние<br>ПЧ         | 2000                     |                          | 0x0011                        | Разгон вперед FWD                           |
|                         |                          |                          | 0x0012                        | Разгон назад REV                            |
|                         |                          |                          | 0x0013                        | Мгновенная остановка и перезапуск           |
|                         |                          |                          | 0x0014                        | Торможение вперед FWD                       |
|                         |                          |                          | 0x0015                        | Торможение назад REV                        |
|                         |                          |                          | 0x0016                        | Торможение постоянным током DC              |
|                         |                          |                          | 0x0020                        | ПЧ в состоянии ошибки                       |
| Сообщение отказа        | 2001                     | 8193                     | Fu.01 –<br>Fu.40 <sup>*</sup> | Чтение кода ошибки                          |

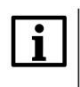

# ПРИМЕЧАНИЕ

\* Коды неисправностей находятся в Руководстве по эксплуатации KIPPRIBOR AFD-L.

# Пример:

Для подачи команды «ПУСК» вперед FWD необходимо в регистр с номером 1001 – hex (4097 - dec) записать значение 1.

# 3 Удаленный опрос и управление KIPPRIBOR AFD-L с помощью Lectus OPC

# 3.1 Настройка Lectus Modbus ОРС для связи с преобразователем

Lectus Modbus OPC/DDE-сервер предназначен для получения данных из Modbus сети и предоставления их OPC/DDE клиентам. OPC-клиентом может выступать любая SCADA система: Intouch, Genesis, TraceMode и др. Любой OPC-клиент может обмениваться данными с любым OPC-сервером вне зависимости от специфики устройства, для которого разрабатывался конкретный OPC-сервер. DDE-клиентом может выступать любая программа, поддерживающая обмен через DDE (например, Microsoft Excel).

Lectus OPC поддерживает стандарт OPC Data Access Custom 2.05А и OPC Historical Data Access 1.20. OPC сервер может работать в режиме "Master" и "Slave". Поддерживается работа в режиме как локального, так и удаленного сервера. Это означает, что приложения-клиенты могут обращаться к серверу расположенному, как на том же компьютере, так и на других компьютерах сети.

Для примеров в этом документе использовалась бесплатная версия Lectus OPC.

Бесплатную версию *Lectus OPC* можно скачать на сайте owen.ru по ссылке: <u>https://owen.ru/product/modbus\_opc\_dde\_server</u>

После установки необходимо запустить Lectus Modbus OPC and DDE server.

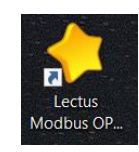

Рисунок 3.1 – Значок Lectus ОРС на вашем ПК

| 🐤 Lectus Modbus OPC/DDE server 3.10 - AFD-L.cfg — 🛛 🗙                                               |                       |                    |             |  |
|----------------------------------------------------------------------------------------------------|-----------------------|--------------------|-------------|--|
| Конфигурация Изменить Выполнить Настройка Помощь                                                    |                       |                    |             |  |
| 🗁 🔳 💥 💥 🤎 🗶 🚵 🐯 💶 🎱 😂 🌒 🗞 🗞 🧇                                                                       |                       |                    |             |  |
| Состояние Лог                                                                                       |                       |                    |             |  |
| Расти Текущие данные Расти Исторические данные Расти ОРС DA сервер                                  |                       |                    |             |  |
| Время сервера: 12:28:21 Кол-во переменных/узлов: 0 Кол-во задач в очереди: 0 🔥 9 перем.плохого каче | ства                  |                    |             |  |
| LectusSor                                                                                           | Демо<br><u>www.le</u> | Bepci<br>ectussoft | LSI<br>.com |  |

Рисунок 3.2 – Общий вид Lectus OPC.

Для начала работы необходимо остановить сервер, нажав на 🐯 .

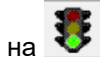

Далее следует настроить сетевые параметры ОРС сервера. Их необходимо задать в соответствии с сетевыми параметрами частотного преобразователя (см. рисунок 3.4).

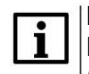

#### ПРИМЕЧАНИЕ

Номер СОМ-порта можно посмотреть в компьютере, перейдя в *Панель управления* – Оборудование и звук – Устройства и принтеры.

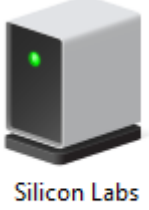

CP210x USB to UART Bridge (COM4)

Рисунок 3.3 – Номер СОМ-порта

| Настройка СОМ портов 🛛 🗙 🗙 |                                             |                                   |                 |
|----------------------------|---------------------------------------------|-----------------------------------|-----------------|
| Порты<br>СОМ1<br>СОМ4      | Конфигурац<br>Скорость<br>Данные<br>Паритет | ия выбранного<br>9600<br>8<br>Нет | порта<br>~<br>~ |
| 5                          | Стоп биты                                   | 1<br>Дополнитель                  | ∼               |
|                            | Cox                                         | ранить Отм                        | ена             |

Рисунок 3.4 – Сетевые параметры ОРС сервера

## 3.2 Добавление параметров в Lectus OPC

Для отображения данных преобразователя в *Lectus OPC* следует:

 Создать узел данных в разделе Текущие данные. На вкладке Состояние нажать правой кнопкой мыши на раздел Текущие данные и выбрать Добавить узел (см. рисунок 3.5).

| 👌 Lectus Mo          | dbus OPC/DDE server 3.10 - AFD-L.cfg                                                        | _                    |                   | Х            |
|----------------------|---------------------------------------------------------------------------------------------|----------------------|-------------------|--------------|
| Конфигураци          | я Изменить Выполнить Настройка Помощь                                                       |                      |                   |              |
| 🗁 🔳                  | 💥 💥 🧶 😻 🎼 🏶 📗 🎱 🔂 🌒 😓 🕺 🧇 👘                                                                 |                      |                   |              |
| Состояние ,          | lor                                                                                         |                      |                   |              |
| > B: Tr              |                                                                                             |                      |                   |              |
| е и                  | Добавить узел                                                                               |                      |                   |              |
| > <mark>8</mark> . 0 | Добавить переменную                                                                         |                      |                   |              |
|                      | Удалить узел                                                                                |                      |                   |              |
|                      | Переместить вверх                                                                           |                      |                   |              |
|                      | Переместить вниз                                                                            |                      |                   |              |
|                      | Копировать                                                                                  |                      |                   |              |
|                      | Перенести                                                                                   |                      |                   |              |
|                      | Экспорт                                                                                     |                      |                   |              |
|                      | Импорт                                                                                      |                      |                   |              |
|                      | Свойства                                                                                    |                      |                   |              |
|                      |                                                                                             |                      |                   |              |
| Время сервера        | и: 12:29:36 🛛 Кол-во переменных/узлов: 0 🔹 Кол-во задач в очереди: 0 🦺 9 перем.плохого каче | ства                 |                   |              |
|                      | Lectus Soft                                                                                 | Демо<br><u>www.b</u> | Bepci<br>ectussof | ISI<br>t.com |

Рисунок 3.5 – Добавление узла в Lectus OPC

2. Настроить параметры узла.

В поле Имя узла задать требуемое имя, например, KIPP\_AFD-L.

В поле **Протокол** выбрать протокол **Modbus RTU**. В поле **Адрес устройства** задать требуемый адрес–1 (см. рисунок 3.6).

| Добавить узел              | ×                        |
|----------------------------|--------------------------|
| Modbus                     |                          |
| Имя узла KIPP_AFD-L        |                          |
| Описание Преобразователь ч | астоты                   |
| Подключение                | Устройство               |
| Прямое подключение 🛛 🗸     | Протокол Modbus RTU 🗸    |
| Настройка                  | Адрес устройства 1 🏂 dec |
| Тип данных                 | Функция чтения 03 🗸 dec  |
| Текущие данные 🛛 🗸 🕐       | Функция записи 06 🗸 dec  |
| Опрос                      | Групповой запрос 🗹       |
| Период опроса 1 🚺 сек 🗸    | Дополнительно            |
| Начальная фаза 0 🏠 мсек 🗸  | Параметры                |
|                            | Изменить Отмена          |

Рисунок 3.6 – Настройки узла KIPP AFD-L

#### Удаленный опрос и управление KIPPPRIBOR AFD-L с помощью Owen OPCAдресация регистров

**3.** В области **Подключение** выбрать в выпадающем списке **Прямое подключение**. Нажать кнопку **Настройка...** и указать адрес *СОМ*-порта (см. рисунок 3.7).

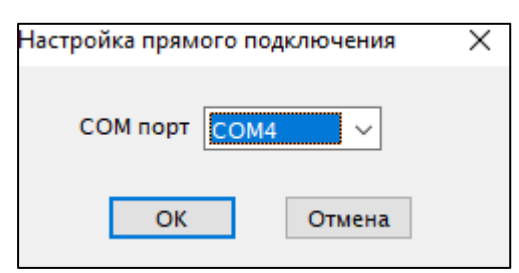

Рисунок 3.7 – Настройка прямого подключения

Нажать ОК.

**4.** В том же окне настройки параметров узла следует нажать кнопку **Параметры** в области **Дополнительно**.

Откроется окно **Дополнительные параметры**. Нужно убедиться, что стоит галочка на **Старшим байтом вперед** (см. рисунок 3.8).

Это необходимо для правильного приема значений регистра.

| Дополнительные параметры                                                                                                    | ×                                                                                                    |
|----------------------------------------------------------------------------------------------------|----------------------------------------------------------------------------------------------------|
| Slave подключение<br>Нет ✓<br>Настройка<br>Порядок байт<br>✓ Старшим байтом вперед<br>(данные в регистре)<br>Старшим регистром вперед<br>(используется в том случае, если<br>значение переменной разнесено<br>на несколько регистров) | Параметры опроса<br>Приоритет Опрос при старте<br>по умолчанию ~ По умолчанию ~<br>Формат команды<br>Контрольная сумма Размер регистра<br>СRC (Modbus) ~ По умолчанию ~<br>Широковещательная команда<br>Возможен ответ больше ожидаемого<br>Преамбула команды Ретрансляция |
|                                                                                                    | ОК Отмена                                                                                                    |

Рисунок 3.8 – Дополнительные параметры

Нажать ОК.

5. После задания всех требуемых параметров узла нажать Изменить.

Созданный узел будет отображаться в разделе Текущие данные.

Затем необходимо добавить в узел переменные:

1. Нажать правой кнопкой мыши на узел и нажать Добавить переменную (см. рисунок 3.9).

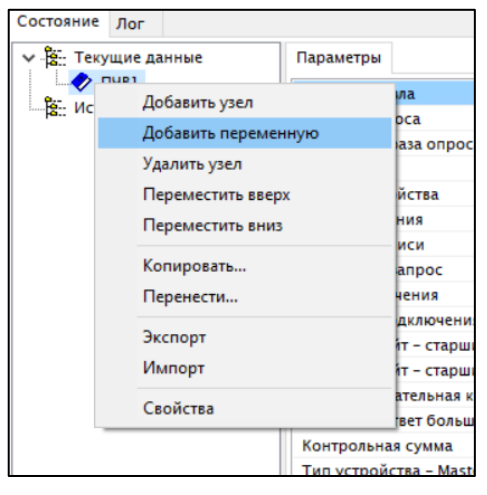

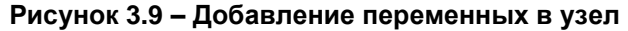

Также можно использовать кнопку **М** на панели программы. Откроется диалоговое окно **Добавить переменную**.

**2.** Для каждой переменной необходимо указать название переменной, права доступа (чтение и запись), тип данных и адрес переменной (см. рисунок 3.10Рисунок 3.).

| Добавить переменную                                                                                                    | $\times$ |
|----------------------------------------------------------------------------------------------------|----------|
| Modbus                                                                                                    |          |
| Имя переменной Com_word                                                                                                    |          |
| Описание Командное слово                                                                                                    | 7        |
| Права доступа 🗌 Чтение 🗹 Запись                                                                                                    | _        |
| Период опроса 1 🚺 сек 🗸                                                                                                    |          |
| Тип переменной                                                                                                    | ная      |
| Параметры                                                                                                    |          |
| Тип данных Word 🗸 2 байта                                                                                                    |          |
| Адрес переменной 1001 🚺 hex                                                                                                    |          |
| Типизированная переменная предназначена для<br>обработки данных определенного типа (например<br>Word). Формат данных (последовательность байтов)<br>определяется в свойствах узла: "Дополнительно" –<br>"Порядок байт" – "Старшим байтом вперед", | ^<br>~   |
| У Изменить Отмена                                                                                                    | a        |

Рисунок 3.10 – Настройка переменной в узле

Пример: добавление переменной Командное слово. В диалоговом окне задаются параметры:

- имя Com\_word,
- права доступа на запись,
- период опроса –1 секунда,
- тип переменной типизированная;
- тип данных и ее адрес в hex (шестнадцатеричной) системе исчисления в соответствии с таблицей параметров *Word* с адресом 1001.

Удаленный опрос и управление KIPPPRIBOR AFD-L с помощью Owen OPCAдресация регистров

Аналогичным образом в узел добавляют несколько переменных для управления двигателем (см. рисунок 3.11).

| Пер          | еменные Пара  | метры |               |                             |
|--------------|---------------|-------|---------------|-----------------------------|
|              | Имя переменой | Тип   | Права доступа | Описание                    |
| $\checkmark$ | Com_word      | Word  | Запись        | Командное слово             |
| $\checkmark$ | Freq_ref      | Word  | Запись        | Задание скорости            |
| $\checkmark$ | F000          | Word  | Чтение/запись | Способ задания частоты      |
| $\checkmark$ | F300          | Word  | Чтение/запись | Частота 1-ой мультискорости |
| $\checkmark$ | F301          | Word  | Чтение/запись | Частота 2-ой мультискорости |
| $\checkmark$ | F302          | Word  | Чтение/запись | Частота 3-ой мультискорости |
| $\checkmark$ | F303          | Word  | Чтение/запись | Частота 4-ой мультискорости |
| $\checkmark$ | Sost          | Word  | Чтение        | Состояние ПЧ                |
| $\checkmark$ | Speed [d-00]  | Word  | Чтение        | Скорость двигателя в ГЦ     |

Рисунок 3.11 – Добавленные переменные для управления двигателем

#### Работа с Lectus OPC 3.3

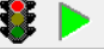

Для управления через *Lectus OPC* необходимо запустить сервер и опрос 돈. После запуска на исполнение в разделе "ОРС DA сервер" отображаются текущие значения переменных (см. рисунок 3.12).

| Пер          | Переменные Состояние группы |                |          |                     |          |                             |  |
|--------------|-----------------------------|----------------|----------|---------------------|----------|-----------------------------|--|
|              | Имя перем                   | еной           | Значение | Время               | Качество | Описание                    |  |
| $\checkmark$ | KIPP_AFD-                   | L.Com_word     | 0        | 04.03.2021 15:02:52 | Хорошее  | Командное слово             |  |
| $\checkmark$ | KIPP_AFD-                   | L.Freq_ref     | 0        | 04.03.2021 15:02:07 | Хорошее  | Задание скорости            |  |
| $\checkmark$ | KIPP_AFD-                   | L.F000         | 2        | 04.03.2021 15:02:58 | Хорошее  | Способ задания частоты      |  |
| $\checkmark$ | KIPP_AFD-                   | L.F300         | 14       | 04.03.2021 15:02:58 | Хорошее  | Частота 1-ой мультискорости |  |
| $\checkmark$ | KIPP_AFD-                   | L.F301         | 20       | 04.03.2021 15:02:58 | Хорошее  | Частота 2-ой мультискорости |  |
| $\checkmark$ | KIPP_AFD-                   | L.F302         | 30       | 04.03.2021 15:02:58 | Хорошее  | Частота 3-ой мультискорости |  |
| $\checkmark$ | KIPP_AFD-                   | L.F303         | 40       | 04.03.2021 15:02:58 | Хорошее  | Частота 4-ой мультискорости |  |
| $\checkmark$ | KIPP_AFD-                   | L.Sost         | 3        | 04.03.2021 15:02:58 | Хорошее  | Состояние ПЧ                |  |
| $\checkmark$ | KIPP_AFD-                   | L.Speed [d-00] | 0        | 04.03.2021 15:02:58 | Хорошее  | Скорость двигателя в ПЦ     |  |

Рисунок 3.12 – Опрашиваемые параметры привода

Для изменения значения переменной необходимо выбрать параметр и нажать на В появившемся окне Записать значение... ввести новое значение и нажать ОК (см. рисунок 3.13).

| 👌 Записать значен | ие               | ×              |  |
|-------------------|------------------|----------------|--|
| Имя переменной    | Текущее значение | Новое значение |  |
| KIPP_AFD-L.Com_wo | 0                | 1              |  |
|                   |                  |                |  |
|                   |                  |                |  |
|                   |                  |                |  |
|                   |                  |                |  |
|                   |                  |                |  |
|                   | ОК О             | тмена          |  |
|                   |                  |                |  |

#### Рисунок 3.13 – Изменение значения переменной

| Пер          | Переменные Состояние группы |                |          |                     |          |                             |
|--------------|-----------------------------|----------------|----------|---------------------|----------|-----------------------------|
|              | Имя перем                   | еной           | Значение | Время               | Качество | Описание                    |
| $\checkmark$ | KIPP_AFD-                   | L.Com_word     | 0        | 04.03.2021 15:03:34 | Хорошее  | Командное слово             |
| $\checkmark$ | KIPP_AFD-                   | L.Freq_ref     | 0        | 04.03.2021 15:02:07 | Хорошее  | Задание скорости            |
| $\checkmark$ | KIPP_AFD-                   | L.F000         | 2        | 04.03.2021 15:03:44 | Хорошее  | Способ задания частоты      |
| $\checkmark$ | KIPP_AFD-                   | L.F300         | 14       | 04.03.2021 15:03:44 | Хорошее  | Частота 1-ой мультискорости |
| $\checkmark$ | KIPP_AFD-                   | L.F301         | 20       | 04.03.2021 15:03:44 | Хорошее  | Частота 2-ой мультискорости |
| $\checkmark$ | KIPP_AFD-                   | L.F302         | 30       | 04.03.2021 15:03:44 | Хорошее  | Частота 3-ой мультискорости |
| $\checkmark$ | KIPP_AFD-                   | L.F303         | 40       | 04.03.2021 15:03:44 | Хорошее  | Частота 4-ой мультискорости |
| $\checkmark$ | KIPP_AFD-                   | L.Sost         | 1        | 04.03.2021 15:03:45 | Хорошее  | Состояние ПЧ                |
| $\checkmark$ | KIPP_AFD-                   | L.Speed [d-00] | 4        | 04.03.2021 15:03:45 | Хорошее  | Скорость двигателя в ГЦ     |
|              |                             |                |          |                     |          |                             |

#### Рисунок 3.14 – Измененные значения регистров

Как можно наблюдать, состояние ПЧ изменилось на 1, что соответствует вращению вперед. Чтобы остановить привод, необходимо задать в регистре командного слова значение 3 (см. таблицу параметров).

# 4 Удаленный опрос и управление KIPPPRIBOR AFD-L с помощью Owen OPC

# 4.1 О программе

*Owen OPC Server* предназначен для обмена данными между приборами с жестко заданной логикой, свободно программируемыми устройствами *OBEH* и любыми *SCADA*-системами. Для настройки обмена по протоколам *OBEH* и *Modbus* используется один *Owen OPC Server*.

Бесплатную версию *Owen OPC* можно скачать на нашем сайте по ссылке: <u>https://owen.ru/product/new\_opc\_server</u>

После установки можно сразу запускать Owen OPC для работы.

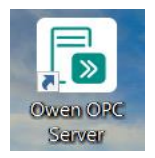

Рисунок 4.1 – Значок Owen OPC на вашем ПК.

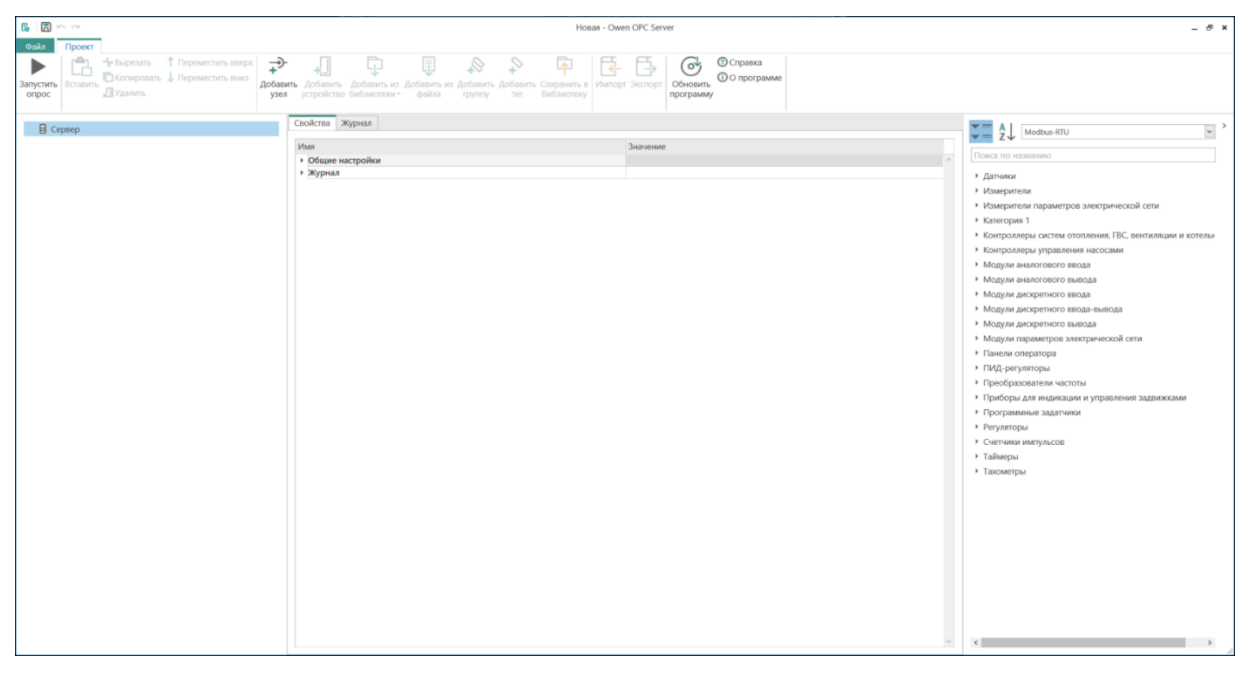

Рисунок 4.2 – Общий вид Owen OPC

# 4.2 Добавление параметров в Owen OPC

Для начала, аналогично работе в Lectus OPC, необходимо добавить узел.

Для добавления узла в Owen OPC следует:

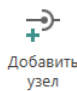

1. Нажать на кнопку

и ввести требуемые параметры узла (см. рисунок Рисунок 4.4.3).

| войства Журнал       |                         |        |
|----------------------|-------------------------|--------|
| Имя                  | Значение                |        |
| и Общие настройки    |                         | 1      |
| Имя                  | 🖉 KIPP AFD-L            |        |
| Комментарий          | Преобразователь частоты |        |
| Включен в работу     | Да                      | $\sim$ |
| Протокол             | Modbus-RTU              | $\sim$ |
| Иастройки интерфейса |                         |        |
| Порт                 | 2 COM4                  | ~      |
| Скорость             | 9600                    | $\sim$ |
| Данные               | 8                       | ~      |
| Четность             | None                    | $\sim$ |
| Стоп биты            | 1                       | ~      |

Рисунок 4.3 – Параметры узла

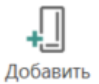

2. Нажать устройство

Для настройки устройства необходимо задать параметры:

- имя, например KIPP\_AFD-L,
- адрес,
- время ожидания ответа,
- период опроса.

Пример настройки показан на рисунке 4.4.

| Свойст      | гва Теги Журнал                                                               |                         |
|-------------|-------------------------------------------------------------------------------|-------------------------|
| Имя         |                                                                               | Значение                |
| <b>⊿</b> Об | щие настройки                                                                 | ^                       |
|             | Имя                                                                           | KIPP_AFD-L              |
|             | Комментарий С                                                                 | Преобразователь частоты |
|             | Включен в работу                                                              | Да                      |
|             | Адрес                                                                         | 1                       |
|             | Время ожидания ответа (ms)                                                    | 1000                    |
|             | Повторы при ошибке                                                            | 3                       |
|             | Пауза между запросами (ms)                                                    | 0                       |
|             | Период опроса С                                                               | 100 мс 👻                |
|             | Начальная фаза                                                                | 0 мс 🗸                  |
| ⊿ Ha        | стройки группового опроса                                                     |                         |
|             | Количество HOLDING регистров в запросе чтения                                 | 125                     |
|             | Количество INPUT регистров в запросе чтения                                   | 125                     |
|             | Макс. допустимый разрыв адресов                                               | 0                       |
|             | Читать каждый тег отдельно                                                    | Нет                     |
|             | Использовать команду запись единичного регистра                               | Нет                     |
|             | Читать каждый тег отдельно<br>Использовать команду запись единичного регистра | нет<br>Нет              |

Рисунок 4.4 – Настройка устройства в Owen OPC

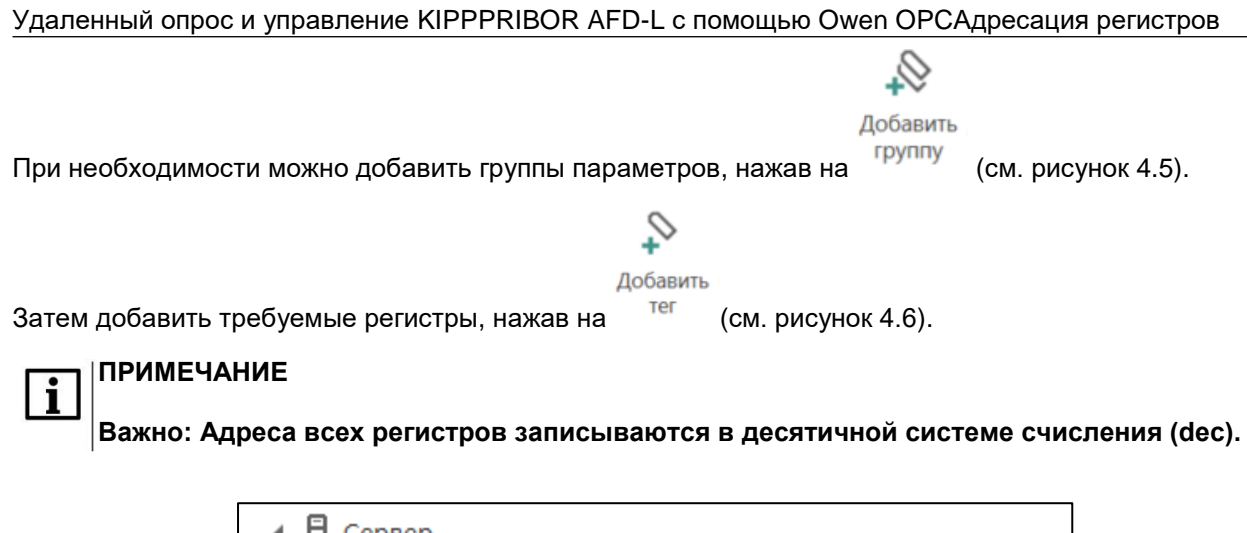

| 🔺 🗐 Сервер                      |
|---------------------------------|
| ✓ → KIPP AFD-L                  |
| KIPP_AFD-L                      |
| S Comm_word                     |
| Sost                            |
| S Error                         |
| 🕨 🚫 PLC                         |
| 🕨 🚫 ПИД-регулятор               |
| 🕨 📎 Настройки дискретных входов |
|                                 |

#### Рисунок 4.5 – Добавленные группы параметров

| я                               | Значение                               |  |
|---------------------------------|----------------------------------------|--|
| Общие настройки                 |                                        |  |
| Имя                             | Comm_word                              |  |
| Комментарий                     | Управление пчастотным преобразователем |  |
| Включен в работу                | Да                                     |  |
| Тип доступа                     | 🖉 Только запись                        |  |
| Тип данных                      | Word                                   |  |
| Индивидуальные настройки команд | Да                                     |  |
| Настройки адресации             |                                        |  |
| Регион                          | Holding Registers                      |  |
| Функция чтения                  |                                        |  |
| Функция записи                  | Ø 0x06                                 |  |
| Адрес                           | ✓ 4097                                 |  |
| Младшим байтом вперед           | Нет                                    |  |

#### Рисунок 4.6 – Пример добавления командного слова

| мя                              | Значение                |  |
|---------------------------------|-------------------------|--|
| Общие настройки                 |                         |  |
| Имя                             | 🖉 F511                  |  |
| Комментарий                     | Задержка обнаружения, с |  |
| Включен в работу                | Да                      |  |
| Тип доступа                     | Чтение/Запись           |  |
| Разовое чтение                  | Нет                     |  |
| Тип данных                      | 2 Word                  |  |
| Индивидуальные настройки команд | Да                      |  |
| Настройки адресации             |                         |  |
| Регион                          | Holding Registers       |  |
| Функция чтения                  | 0x03                    |  |
| Функция записи                  | ✓ 0x06                  |  |
| Адрес                           | 62731                   |  |
| Младшим байтом вперед           | Нет                     |  |

# Рисунок 4.7 – Добавленные регистры из группы параметров 5 (ПИД – регулятор)

После добавления всех интересующих параметров можно приступать к работе.

# 4.3 Paбota c Owen OPC

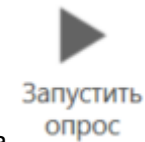

#### Для начала работы необходимо нажать на

|                                                                                                    |                                                                                                    | KIPP_AFD-I - Owen OPC Serve                                     | er                                                                  |                     |                                                      | - 67 × |
|----------------------------------------------------------------------------------------------------|----------------------------------------------------------------------------------------------------|-----------------------------------------------------------------|---------------------------------------------------------------------|---------------------|------------------------------------------------------|--------|
| Файл Проект                                                                                                    |                                                                                                    |                                                                 |                                                                     |                     |                                                      |        |
| Остановить Вставить Дудалить Сорональ Соронал | Савить Добавить из Добавить из Добавить Из Добавить Сохр<br>родіство библиготеки-<br>файла группу тег биб    | ранить в<br>лиотеку Импорт Экспорт                              | Обновить<br>программу Осправи                                       | са<br>рамме         |                                                      |        |
| 4 目 Сервер                                                                                                    | Теги Устройства                                                                                              |                                                                 |                                                                     |                     |                                                      |        |
| A - KIPP AFD-L                                                                                                    | Mun                                                                                                    | Arnoc                                                           | Zuzuouno Tuz zzunus                                                 | Kauartaa            | Концонтарий                                          |        |
| # 🚺 KIPP_AFD-L                                                                                                    | KIPP AFD-I Comm word                                                                                         | Holding Registers (4007)                                        | 0 Word                                                              | 6000                | Комменарии<br>Управление пиастотным преобразователем | ^      |
| S Comm.word                                                                                                    | KIPP AFD-I Soct                                                                                              | Holding Registers [8197]                                        | 3 Word                                                              | 6000                | Состояние преобразователя                            |        |
| Sost                                                                                                    | KIPP AFD-L Frror                                                                                             | Holding Registers (8193)                                        | 0 Word                                                              | 6000                | Коз ошибки                                           | _      |
| S Error                                                                                                    | KIPP AFD-L.PLC.Freq.plc                                                                                      | Holding Registers (61440)                                       | 2 Word                                                              | 6000                | Первав мультискорость                                |        |
| A SPLC                                                                                                    | KIPP AFD-L.ПИД-регулятор.F500                                                                                | Holding Registers [0]                                           | 2 Word                                                              | GOOD                | Вкл ПИД                                              | _      |
| S Freq plc                                                                                                    | KIPP_AFD+L.ПИД-регулятор.F501                                                                                | Holding Registers [0]                                           | 2 Word                                                              | GOOD                | Задание ПИД                                          |        |
| ПИЛ-регулятор                                                                                                    | KIPP_AFD-L.ПИД-регулятор.F502                                                                                | Holding Registers [0]                                           | 2 Word                                                              | GOOD                | Цифр задание                                         |        |
| • В Настройки дискретных входов                                                                                                    | КІРР_АFD-L.ПИД-регулятор.F504                                                                                | Holding Registers [0]                                           | 2 Word                                                              | GOOD                | Стат ошибка                                          |        |
|                                                                                                    | КІРР_АЕD-L.ПИД-регулятор.F505                                                                                | Holding Registers (0)                                           | 2 Word                                                              | GOOD                | Коррекция                                            |        |
|                                                                                                    | КІРР_АFD-L.ПИД-регулятор.F506                                                                                | Holding Registers (0)                                           | 2 Word                                                              | GOOD                | P                                                    |        |
|                                                                                                    | КІРР_АFD-L.ПИД-регулятор.F507                                                                                | Holding Registers [0]                                           | 2 Word                                                              | GOOD                | 1                                                    |        |
|                                                                                                    | КІРР_АFD-L.ПИД-регулятор.F508                                                                                | Holding Registers [0]                                           | 2 Word                                                              | GOOD                | D                                                    |        |
|                                                                                                    | КІРР_АFD-L.ПИД-регулятор.F509                                                                                | Holding Registers [0]                                           | 2 Word                                                              | GOOD                | Ограничение выхода                                   |        |
|                                                                                                    | КІРР_АFD-L.ПИД-регулятор.F510                                                                                | Holding Registers [0]                                           | 2 Word                                                              | GOOD                | Значения потери связи                                |        |
|                                                                                                    | КІРР_АFD-L.ПИД-регулятор.F511                                                                                | Holding Registers [62731]                                       | 50 Word                                                             | GOOD                | Задержка обнаружения, с                              |        |
|                                                                                                    | КІРР_АЕD-L.ПИД-регулятор.F512                                                                                | Holding Registers [0]                                           | 2 Word                                                              | GOOD                | Отклонение сигнала (сон)                             | ~      |
|                                                                                                    | ¢                                                                                                    |                                                                 |                                                                     |                     |                                                      | >      |
|                                                                                                    | Журнал Ошибки                                                                                                |                                                                 |                                                                     |                     |                                                      |        |
|                                                                                                    | № ▼ Метка времени Устр<br>0000002332 04-03-2021 17:29:39.612 К/РР<br>0000002331 04-03-2021 17:29:39.608 К/РР | ойство Порт Ф<br>AFD-LKIPP_AFD-L Tx 01<br>AFD-LKIPP_AFD-L Rx 01 | ормат посылки<br>I 03 F0 00 00 01 B7 0A<br>I 03 04 00 03 00 00 0A 3 | Сервисное сообщение |                                                      | ^      |
|                                                                                                    | 0000002330 04-03-2021 17:29:39.574 KIPP                                                                      | AFD-L.KIPP_AFD-L Tx 01                                          | 03 20 00 00 02 CF CB                                                |                     |                                                      |        |
|                                                                                                    | 0000002329 04-03-2021 17:29:39.573 KIPP                                                                      | AFD-LKIPP_AFD-L Rx 01                                           | 03 02 00 02 39 85                                                   |                     |                                                      |        |
|                                                                                                    | 0000002328 04-03-2021 17:29:39.540 KIPP                                                                      | AFD-LKIPP_AFD-L Tx 01                                           | 03 00 00 00 01 84 0A                                                |                     |                                                      |        |
|                                                                                                    | 0000002327 04-03-2021 17:29:39.539 KIPP                                                                      | AFD-L.KIPP_AFD-L Rx 01                                          | 03 02 00 32 39 91                                                   |                     |                                                      |        |
|                                                                                                    | 0000002326 04-03-2021 17:29:39.507 KIPP                                                                      | AFD-L.KIPP_AFD-L Tx 01                                          | 03 F5 0B 00 01 C6 04                                                |                     |                                                      |        |
|                                                                                                    | 0000002325 04-03-2021 17:29:39.502 KIPP                                                                      | AFD-LKIPP_AFD-L Rx 01                                           | 03 02 00 02 39 85                                                   |                     |                                                      |        |
|                                                                                                    | 0000002324 04-03-2021 17:29:39.470 KIPP                                                                      | AFD-LKIPP_AFD-L Tx 01                                           | 03 F0 00 00 01 B7 0A                                                |                     |                                                      |        |
|                                                                                                    | 0000002323 04-03-2021 17:29:39.468 KIPP                                                                      | AFD-L.KIPP_AFD-L Rx 01                                          | 03 04 00 03 00 00 0A                                                | 13                  |                                                      |        |
|                                                                                                    | 0000002322 04-03-2021 17:29:39.434 KIPP                                                                      | AFD-L.KIPP_AFD-L Tx 01                                          | 03 20 00 00 02 CF CB                                                |                     |                                                      |        |
|                                                                                                    | 0000002321 04-03-2021 17:29:39.432 KIPP                                                                      | AFD-LKIPP_AFD-L Rx 01                                           | 03 02 00 02 39 85                                                   |                     |                                                      |        |
|                                                                                                    | 0000002320 04-03-2021 17:29:39.400 KIPP                                                                      | AFD-LKIPP_AFD-L Tx 01                                           | 03 00 00 00 01 84 0A                                                |                     |                                                      |        |
|                                                                                                    | 0000002319 04-03-2021 17:29:39.398 KIPP                                                                      | AFD-L.KIPP_AFD-L Rx 01                                          | 03 02 00 32 39 91                                                   |                     |                                                      | ×      |
|                                                                                                    | ×                                                                                                    |                                                                 |                                                                     |                     |                                                      |        |
|                                                                                                    |                                                                                                    |                                                                 |                                                                     |                     |                                                      |        |

Рисунок 4.8 – Окно работы в Owen OPC

| Имя                           | Адрес                     | Значение | Тип данных | Качество | Комментарий                            |
|-------------------------------|---------------------------|----------|------------|----------|----------------------------------------|
| KIPP_AFD-LComm_word           | Holding Registers [4097]  | 0        | Word       | GOOD     | Управление пчастотным преобразователем |
| KIPP_AFD-L.Sost               | Holding Registers [8192]  | 3        | Word       | GOOD     | Состояние преобразователя              |
| KIPP_AFD-L.Error              | Holding Registers [8193]  | 0        | Word       | GOOD     | Код ошибки                             |
| KIPP_AFD-L.PLC.Freq_plc       | Holding Registers [61440] | 2        | Word       | GOOD     | Первая мультискорость                  |
| КІРР_АFD-L.ПИД-регулятор.F500 | Holding Registers [0]     | 2        | Word       | GOOD     | Вкл ПИД                                |
| КІРР_АFD-L.ПИД-регулятор.F501 | Holding Registers [0]     | 2        | Word       | GOOD     | Задание ПИД                            |
| КІРР_АFD-L.ПИД-регулятор.F502 | Holding Registers [0]     | 2        | Word       | GOOD     | Цифр задание                           |
| 1000 ACO 1 0140 CCO 1         |                           |          |            |          |                                        |

Рисунок 4.9 – Отслеживаемые параметры

Для редактирования параметра необходимо дважды нажать левой кнопкой мыши на интересующий параметр и ввести новое значение в диалоговом окне (см. рисунок 4.10). Нажать **Применить**.

| од значения                     |  |  |  |  |  |  |  |
|---------------------------------|--|--|--|--|--|--|--|
| KIPP AFD-L.KIPP_AFD-L.Comm_word |  |  |  |  |  |  |  |
| Word                            |  |  |  |  |  |  |  |
| 0                               |  |  |  |  |  |  |  |
| 1                               |  |  |  |  |  |  |  |
|                                 |  |  |  |  |  |  |  |
| иенить Отмена                   |  |  |  |  |  |  |  |
|                                 |  |  |  |  |  |  |  |

Рисунок 4.10 – Ввод нового значения переменной

|   | Ter | ги Устройства                 |                           |          |            |          |                                        |  |  |
|---|-----|-------------------------------|---------------------------|----------|------------|----------|----------------------------------------|--|--|
|   |     |                               |                           |          |            |          |                                        |  |  |
|   |     | Имя                           | Адрес                     | Значение | Тип данных | Качество | Комментарий                            |  |  |
|   |     | KIPP_AFD-L.Comm_word          | Holding Registers [4097]  | 1        | Word       | GOOD     | Управление пчастотным преобразователем |  |  |
|   | Þ   | KIPP_AFD-L.Sost               | Holding Registers [8192]  | 1        | Word       | GOOD     | Состояние преобразователя              |  |  |
| 1 |     | KIPP_AFD-L.Error              | Holding Registers [8193]  | 0        | Word       | GOOD     | Код ошибки                             |  |  |
|   |     | KIPP_AFD-L.PLC.Freq_plc       | Holding Registers [61440] | 2        | Word       | GOOD     | Первая мультискорость                  |  |  |
|   |     | КІРР АЕD-L.ПИЛ-регулятор.Е500 | Holding Registers (0)     | 2        | Word       | GOOD     | Вкл ПИД                                |  |  |

Рисунок 4.11 – Измененные регистры

Как можно видеть, состояние ПЧ изменилось на 1, что соответствует работе преобразователя, т.е. движению вперед.